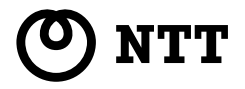

# **CD-ROM for Windows & Macintosh**

# *P***acsia** 専用CD-ROMの使い方

このたびは、

本装置をお買い求めいただきまして

まことにありがとうございます。

PACSIA専用CD-ROMは

電子取扱説明書を閲覧する目的で

添付されています。

本書およびCD-ROMはいつでも

取り出せる場所に大切に保管してください。

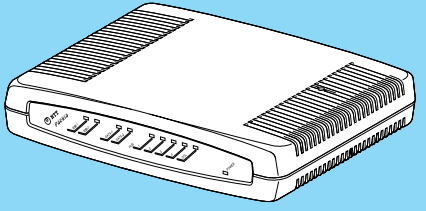

# このCD-ROMの使い方

#### パソコンを起動して、CD-ROMをCD-ROMドライブにセットします。

しばらくするとWWWブラウザが起動し、下記のような目次ページが表示されます。

Macintoshでご利用の場合は「Macintoshでご利用の方へ」をご覧ください。

設定や環境により、自動的に起動できない場合があります。その場合には、デスクトップにある、 マイコンピュータをダブルクリックしてマイコンピュータの内容を表示します。その中から、CD-ROMのアイコンをダブルクリックしCD-ROMの内容を表示します。

内容をご覧になり、[index.html]アイコンを探してダブルクリックしますと、WWWブラウザが 起動し、目次ページが表示されます。

目次ページを終了する場合は、WWWブラウザを終了します。

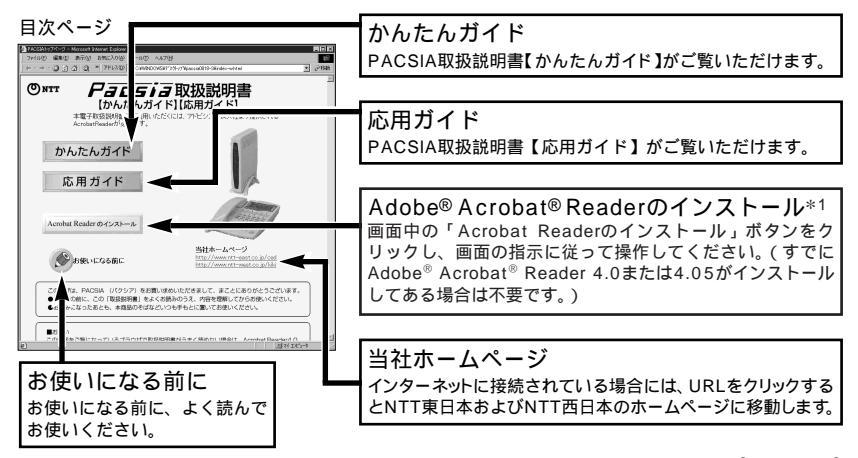

\*1 WWWブラウザにNetscapeをお使いの方でWindowsをご利用の場合は、[Adobe<sup>®</sup> Acrobat<sup>®</sup> Readerのインストール]ボタンからのインストールはできませんので、[Acrobat4]フォルダを表示 し、AR405JPN.EXEアイコンをダブルクリックしてインストールを行ってください。Macintoshを ご利用の場合は、「Acrobat<sup>®</sup> Readerのインストール方法」をご覧ください。

# Macintoshでご利用の方へ

#### CD-ROMの使用上のご注意

Macintoshでは、CD-ROMをCD-ROMド ライブにセットしただけでは目次ページは表 示されません。

CD-ROMをCD-ROMドライブにセットして、 CD-ROMのアイコンがFinderに表示されたら、 そのアイコンをダブルクリックして内容を表示 します。(画面1)

表示の中から、indexというファイルを探して、 ダブルクリックします。(画面2) 目次ページが表示されます。

CD-ROMをCD-ROMから取り出したいときに は、Finderにある、CD-ROMのアイコンをゴ ミ箱にドラッグしますと、CD-ROMが取り出 せます。

Acrobat<sup>®</sup> Readerのインストール方法 (Netscapeをお使いの場合)

[PACSIA]ウィンドウの中の[Acrobat4] フォルダをダブルクリックします。

[Japanese Reader Installer] アイコン が表示されます。

[Japanese Reader Installer] アイコンを ダブルクリックします。

Adobe<sup>®</sup> Acrobat<sup>®</sup> Reader 4.0のインストー ル画面が表示されますので、画面の指示に従っ て操作します。

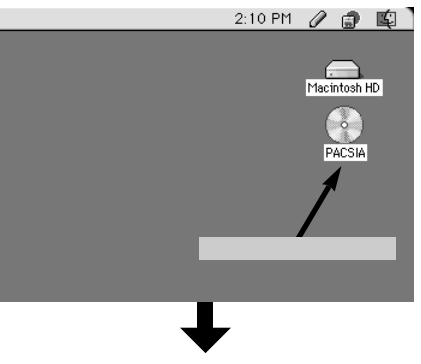

画面2 CD-ROMの内容

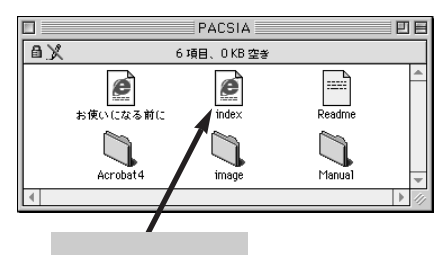

#### 画面1 CD-ROMのアイコン

# Adobe<sup>®</sup> Acrobat<sup>®</sup> Readerの使い方

### Acrobatとは?

このCD-ROMにはPACSIAの取扱説明書が Acrobat形式で収録されています。このため、 取扱説明書を閲覧するには、Acrobat<sup>®</sup> Reader のインストールが必要です。

## Acrobat® Readerの使い方

Acrobat<sup>®</sup> Readerの詳しい操作方法について は、ヘルプメニューのReader Guide( Acrobat<sup>®</sup> Reader 4.0ではReaderのヘルプ)を参照してくだ さい。ここでは簡単にツールバーの説明をします。

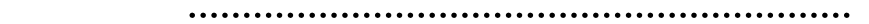

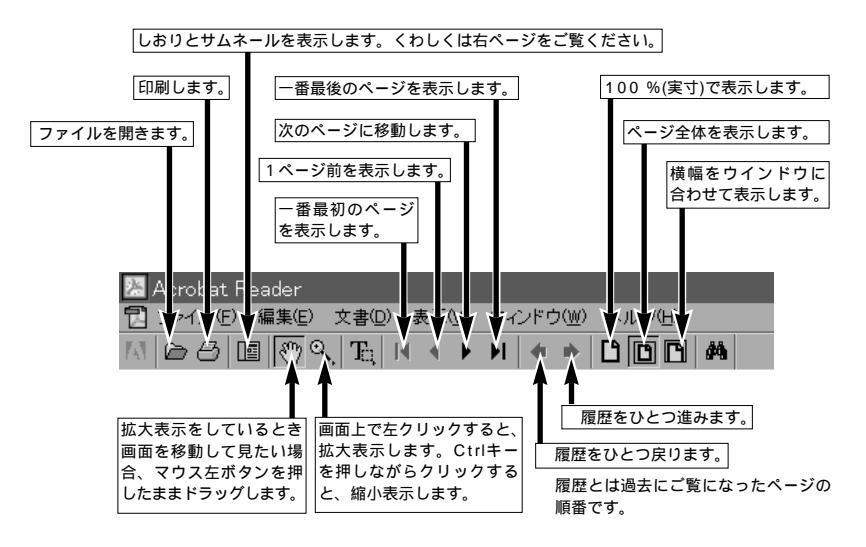

## しおりとサムネールについて

しおりとサムネールのアイコンをクリックすると 画面左に「しおり」「サムネール」の文字が現われ ます。それらの文字をクリックすると、しおりや サムネールが表示されます。

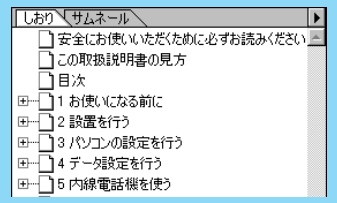

しおり

「しおり」を左クリックすると、ページのタイトルが 文字で表示されます。文字部分を左クリックすれば、 そのページを表示します。

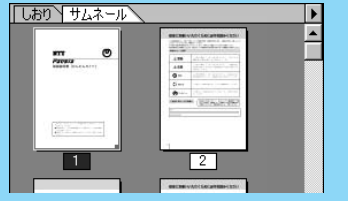

サムネール

「サムネール」を左クリックすると、それぞれ のページがイメージ表示されます。イメージ をダブルクリックすれば、そのページを表示 します。

# 参照マークについて

取扱説明書の本文中にある(*<*P))などの文字は、マウスで左クリックすると、参照先のページを表示します。 その場合、左ページに示した履歴をひとつ戻るボタンをクリックすると、参照元のページに戻れるので便利です。

# 索引について

取扱説明書【かんたんガイド】(◆P137)【応用ガイド】(◆P170)に索引があります。索引の各項目をクリッ クすると、目的のページを表示します。

| CD-ROMの主な内容                                                                                                    |
|----------------------------------------------------------------------------------------------------|
| Windows用<br>index.html お使いになる前に.html Readme.txt Acrobat4フォルダ Manualフォルダ<br>imageフォルダ<br>Macintosh用<br>index: お使いになる前に、Boodmo Acrobat4フォルダ Manualフォルダ                                              |
| index の使いになる前に Readine Actobat4フォルタ Manualフォルタ FACSIAフォルタ<br>必要な動作理接                                                                                                    |
| 必安な動TF環境                                                                                                    |
| ・Windows <sup>®</sup> 95、Windows <sup>®</sup> 98 Windows <sup>®</sup> 2000、WindowsNT <sup>®</sup> 4.0 ServicePack3が正しく<br>動作し、CD-ROMドライブが使用できること<br>・メモリ:Windows <sup>®</sup> 95/98の場合16 MB以上のRAM |
| Windows <sup>®</sup> 2000、WindowsNT <sup>®</sup> 4.0の場合32 MB以上のRAM                                                                                                    |
| ・ハードディスク:15 MB以上の空き容量                                                                                                    |
| ・WWWブラウザ:Microsoft Internet Explorer 5以上(推奨)                                                                                                    |
| Netscape Navigator 4.0以上                                                                                                    |
| ・Windows®2000動作環境はアドビジステムス社のホームページをご覧くたさい。<br>Macintosh用                                                                                                    |
| ・Mac OS 7.6、8.0、8.1、8.5、8.6、または9が正しく動作し、CD-ROMドライブが使用できること                                                                                                    |
| ・メモリ:4.5 MB以上の空き容量                                                                                                    |
| ・ハードディスク:15 MB以上の空き容量                                                                                                    |
| ・WWWブラウザ:Microsoft Internet Explorer 5以上(推奨)                                                                                                    |
| Netscape Navigator 4.0以上                                                                                                    |
| 注意事項                                                                                                    |

- ・本CD-ROMは著作権上の保護を受けています。
- ・本CD-ROMは一部または全部をバックアップ以外の目的でいかなる方法においても無断で複製する ことは法律で禁じられています。
- ・本CD-ROMに収録されているソフトウェアの著作権は、それぞれのメーカー、著作権者にあります。
- ・本CD-ROMを使用し、どのようなトラブルが発生した場合であっても当社は一切責任を負いません。 利用は個人の責任において行ってください。
- ・このCD-ROMをオーディオ用プレーヤーでは絶対に再生しないでください。
- \* AdobeおよびAcrobatはアドビシステムズ社の商標です。

\* Windowsは米国Microsoft Corporationの米国およびその他の国における登録商標です。その他、 各会社名、各製品名は各社の商標または登録商標です。

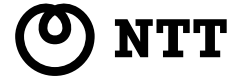